## Modulo PCT – Redattore atti per il Processo Telematico

#### Versione speciale per gli iscritti al Consiglio dell'Ordine degli Avvocati di Roma

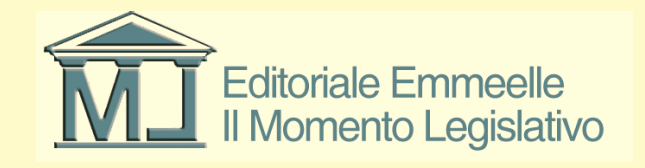

# Istruzioni per la configurazione del software

Inserimento in rubrica dei dati dell'avvocato utilizzatore e configurazione casella p.e.c.

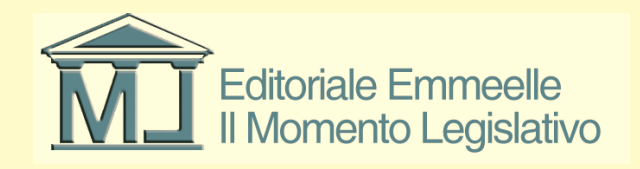

## Inserimento dati dell'avvocato

- Operazione preliminare per il funzionamento dei moduli di redazione atti e notificazioni a mezzo p.e.c. è la corretta configurazione dei parametri della casella di posta elettronica certificata
- E' necessario inoltre inserire i dati fiscali completi dell'utilizzatore con particolare attenzione alla correttezza del codice fiscale, elemento fondamentale per il funzionamento del modulo di redazione atti per il processo telematico

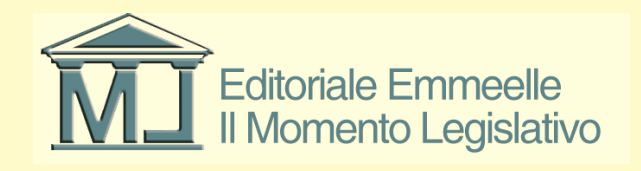

#### Maschera inserimento dati avvocato

| 🔗 AGENDA LEGALE 2015 - zorzetto fabio       |                                                                                                    |   |
|---------------------------------------------|----------------------------------------------------------------------------------------------------|---|
| AGENDA RUBR                                 | ICA PRATICHE UTILITA' POLISWEB INFO                                                                               |   |
| clienti controparti avvoca                  | ti studio avvocati contr. collaboratori ausiliari-altri personali                                                 |   |
| MEMORANDA                                   | AVVOCATI STUDIO 📃 Mostra gli alias  🏠 🛃 🎽 💽                                                                       |   |
| v d 🖉 🎾 🗉 🖨 🌖 👘                             | Nome Indirizzo postale Telefono                                                                                   |   |
| Scadenza Descrizione Stato                  | zorzetto fabio via santa ciriaca 10 roma 00162 RM                                                                 |   |
|                                             |                                                                                                    |   |
|                                             |                                                                                                    | _ |
|                                             |                                                                                                    |   |
|                                             |                                                                                                    |   |
|                                             |                                                                                                    |   |
|                                             |                                                                                                    |   |
|                                             |                                                                                                    |   |
|                                             |                                                                                                    |   |
|                                             |                                                                                                    |   |
|                                             |                                                                                                    |   |
|                                             |                                                                                                    | _ |
|                                             |                                                                                                    |   |
|                                             |                                                                                                    |   |
|                                             |                                                                                                    | - |
| <b>Oggi</b> 12/01/2015                      |                                                                                                    |   |
| Google 📀 o                                  | AVVOCATO - DATI ANAGRAFICI Natura giuridica Persona fisica                                                        |   |
| < gennaio 2015 >                            | Cognome Nome                                                                                                    |   |
| lun mar mer gio ven sab dom                 | Titolo Sesso 🔿 M 🔿 F Data nascita 🔲 01/01/1900 💌                                                                  |   |
| 29 30 31 1 2 3 4<br>5 6 7 8 9 10 11         | Comune nascita Provincia                                                                                          |   |
| 12 13 14 15 16 17 18                        |                                                                                                    |   |
| 19 20 21 22 23 24 25<br>26 27 28 29 30 31 1 | litolare studio Avvocato domiciliatario                                                                           |   |
| 2 3 4 5 6 7 8                               |                                                                                                    | - |
| Oggi: 12/01/2015                            | Anagrafica Recapito Recapito ufficio Altro Recapito Dati fiscali Dati bancari Pratiche Accesso programma Google P | Ľ |

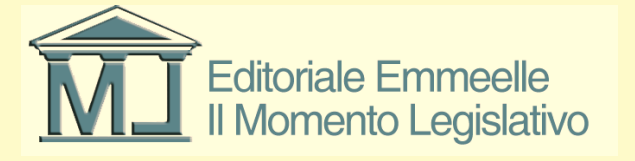

## Elementi essenziali

- Le stringhe (presenti nella barra in basso nell'immagine precedente) da compilare obbligatoriamente per il funzionamento del software sono quelle denominate:
- Anagrafiche: contiene i dati anagrafici dell'avvocato utilizzatore
- Dati fiscali: contiene il codice fiscale e la partita IVA, il primo è indispensabile per il corretto funzionamento del programma
- Accesso programma: contiene il nome utente e la passwordo di accesso nonché il profilo dell'utente (Amministratore o Utente semplice)
- **PEC**: contiene i dati completi di configurazione della casella di posta elettronica certificata

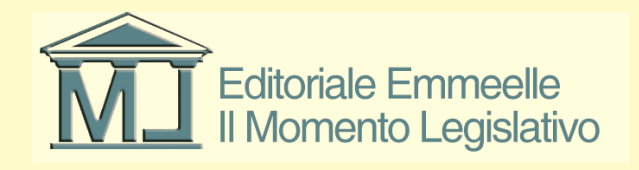

#### Dati avvocato

- All'interno della prima scheda sarà possibile inserire tutti i dati richiesti
- In caso di inserimento dei dati anagrafici completi il sistema sarà in grado di calcolare il codice fiscale
- In caso contrario lo stesso dovrà essere inserito manualmente

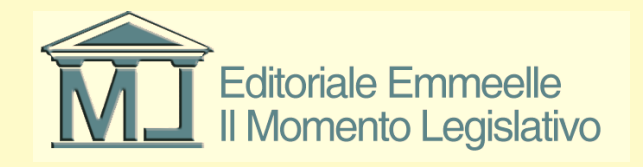

## Nome utente e password di accesso al programma

- Ogni avvocato censito nella rubrica deve inserire un nome utente ed una password
- Il nome utente e la password da inserire in fase di prima configurazione sono rispettivamente:
- Nome utente: **utente**
- Password: password
- Nell'apposita scheda della Rubrica questi parametri possono essere modificati come mostrato nella figura che segue

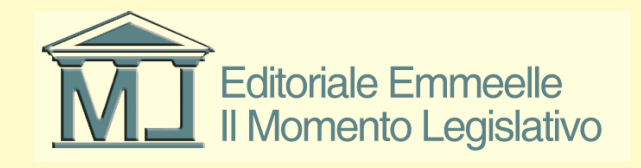

#### Nome utente e password di accesso

| 🔗 AGENDA LEGALE 2015 - zorzetto fabio   |                                                                                                    |
|-----------------------------------------|----------------------------------------------------------------------------------------------------|
| AGENDA RUBR                             | ICA PRATICHE UTILITA' POLISWEB INFO                                                                                   |
| clienti controparti avvoca              | ati studio avvocati contr. (collaboratori) ausiliari-altri) personali                                                 |
| MEMORANDA                               | AVVOCATI STUDIO 🛛 Mostra gli alias 🏠 🖨 🔀 🛃 💽                                                                          |
| v d 😂 💋 🗉 🖨 🍮 📄                         | Nome Indirizzo postale Telefono                                                                                       |
| Scadenza Descrizione Stato              | zorzetto fabio                                                                                                    |
|                                         |                                                                                                    |
|                                         |                                                                                                    |
|                                         |                                                                                                    |
|                                         |                                                                                                    |
|                                         |                                                                                                    |
|                                         |                                                                                                    |
|                                         |                                                                                                    |
|                                         |                                                                                                    |
|                                         |                                                                                                    |
|                                         |                                                                                                    |
|                                         |                                                                                                    |
|                                         |                                                                                                    |
|                                         |                                                                                                    |
|                                         | AZ A B C D E F G H I J K L M N O P Q R S T U V W X Y Z 🙀                                                              |
|                                         | <b>T</b>                                                                                                    |
|                                         | AVVOCATO - AVVOCATO / PASSWORD                                                                                        |
| ✓ gennaio 2015                          | Nome utente a                                                                                                    |
| lun mar mer dio ven sab dom             | Password *                                                                                                    |
| 29 30 31 1 2 3 4                        | Conferma password *                                                                                                   |
| 5 6 7 8 9 10 11<br>12 13 14 15 16 17 18 | Gruppo Amministratore 🗸                                                                                               |
| 19 20 21 22 23 24 25                    | Amministratore                                                                                                    |
| 2 3 4 5 6 7 8                           | Utente semplice Salva CCC Salva                                                                                       |
| Oggi: 13/01/2015                        | Anagrafica Recapito Recapito ufficio Altro Recapito Dati fiscali Dati bancari Pratiche Accesso programma Google F 🗸 🕨 |

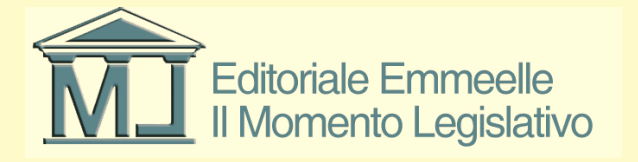

## Configurazione casella p.e.c.

| 🔗 AGENDA LEGALE 2015 - zorzetto fabio        |                                                                                                    |     |
|----------------------------------------------|----------------------------------------------------------------------------------------------------|-----|
| AGENDA RUBR                                  |                                                                                                    |     |
| пошлон корк                                  |                                                                                                    |     |
| clienti controparti avvoca                   |                                                                                                    |     |
|                                              | Nome Indirizza postale Telefono                                                                                       |     |
| Scadenza Descrizione Stato                   | zorzetto fabio via santa ciriaca 10 roma 00162 RM                                                                     |     |
|                                              |                                                                                                    |     |
|                                              |                                                                                                    |     |
|                                              |                                                                                                    |     |
|                                              |                                                                                                    |     |
|                                              |                                                                                                    |     |
|                                              |                                                                                                    |     |
|                                              |                                                                                                    |     |
|                                              |                                                                                                    |     |
|                                              |                                                                                                    |     |
|                                              |                                                                                                    |     |
|                                              |                                                                                                    |     |
|                                              |                                                                                                    |     |
|                                              |                                                                                                    |     |
|                                              |                                                                                                    |     |
| <                                            |                                                                                                    |     |
| Oggi 12/01/2015                              | A A B C D E F G H I J K L M N O P Q K S I O V W X Y Z PA                                                              |     |
| Google                                       | CONFIGURAZIONE PEC PER INVIO/RICEZIONE MAIL Collaboratori che potranno visualizzare le mail                           | xue |
| Calendar O                                   | E-mail mariorossi@ordineavvocatiroma.org                                                                              | ī   |
| sennaio 2015 >                               | Provenienza                                                                                                    |     |
| lun mar mer gio ven sab dom                  | Data ultima verifica                                                                                                  |     |
| 5 6 7 8 9 10 11                              | Utente Password test                                                                                                  |     |
| 12 13 14 15 16 17 18<br>19 20 21 22 23 24 25 | IMAP Porta 993                                                                                                    | -   |
| 26 27 28 29 30 31 1                          | SMTP Porta 465 C salva <<< >>>>                                                                                       |     |
| 2 3 4 5 6 7 8                                | Altro Becanito, Dati fucali, Dati hancari, Bratiche Accerco negramma, Google PEC Aliar, Dalera consignate             |     |
| 0ggi: 12/01/2015                             | Aitro Recapito   Dati fiscali   Dati bancari   Praticne   Accesso programma   Google   PEC   Alias   Delega conglunta |     |

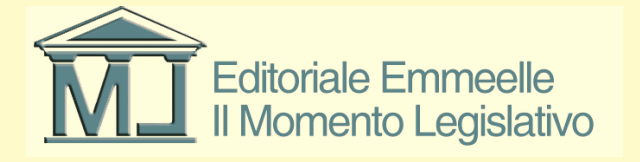

## Configurazione casella p.e.c. (2)

- La maschera illustrata nella figura precedente contiene tutti gli elementi indispensabili alla corretta configurazione della casella p.e.c.
- Oltre all'indirizzo occorre specificare:
- il pubblico elenco sul quale lo stesso è censito (nel caso di avvocato il Re.G.Ind.E.)
- la data di consultazione dell'elenco medesimo
- Il nome utente e la password per l'accesso alla p.e.c.
- IMAP e SMTP che possono essere visualizzati e selezionati con una pressione sul tasto (?) come illustrato nella figura che segue

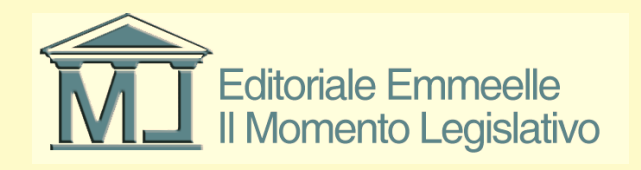

#### Inserimento IMAP e SMTP

| 🔗 AGENDA LEGALE 2015 - zorzetto fabi | ,                                                                                                    |
|--------------------------------------|----------------------------------------------------------------------------------------------------|
| AGENDA                               | RICA PRATICHE UTILITA' POLISWEB INFO                                                                      |
| clienti controparti avvoc            | ati studio avvocati contr. collaboratori ausiliari-altri personali                                        |
| MEMORANDA                            | AVVOCATI STUDIO 🛛 Mostra gli alias 🏠 🗟 🖓 🚺 🖨                                                              |
| 🛛 🖻 😂 💋 🗐 🗐 🎒 🍵                      | Nome Indirizzo postale Telefono                                                                           |
| Scadenza Descrizione Stato           | zorzetto fabio via santa ciriaca 10 roma 00162 RM                                                         |
|                                      |                                                                                                    |
|                                      |                                                                                                    |
|                                      |                                                                                                    |
|                                      |                                                                                                    |
|                                      |                                                                                                    |
|                                      |                                                                                                    |
|                                      |                                                                                                    |
|                                      |                                                                                                    |
|                                      |                                                                                                    |
|                                      |                                                                                                    |
|                                      |                                                                                                    |
|                                      |                                                                                                    |
|                                      |                                                                                                    |
|                                      |                                                                                                    |
|                                      | A.Z A B C D E F G H I J K L M N O P Q R S T U V W X Y Z 🚧                                                 |
|                                      |                                                                                                    |
| Google                               | CONFIGURAZIONE PEC PER INVIO/RICEZIONE MAIL Collaboratori che potranno visualizzare le mail I ue          |
|                                      | E-mail mariorossi@ordineavvocatiroma.org                                                                  |
|                                      | Provenienza 🔍 😜 🖸                                                                                         |
| 29 30 31 1 2 3 4                     | Data ultima verifica                                                                                      |
| 5 6 7 8 9 10 11                      | Utente Password test                                                                                      |
| 19 20 21 22 23 24 25                 | IMAP mbox.cert.legalmail.it Porta 993                                                                     |
| 26 27 28 29 30 31 1<br>2 3 4 5 6 7 8 | SMTP sendm.cert.legalmail.it Porta 465 💙 🛛 salva <<<>>>>>                                                 |
| Oggi: 12/01/2015                     | Altro Recapito Dati fiscali Dati bancari Pratiche Accesso programma Google PEC Alias Delega congiunta 🔹 🕨 |
|                                      |                                                                                                    |

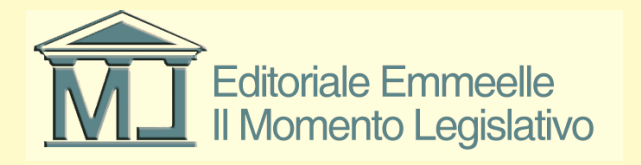

## Inserimento nome utente e password casella p.e.c.

- Negli appositi campi andranno inoltre inseriti il nome utente (a titolo esemplicativo si ricorda che le caselle p.e.c. fornite in convenzione al CoA di Roma hanno un nome utente composto da DUE lettere maiuscole e quattro cifre (es. MU1234) e la relativa password composta da OTTO caratteri alfanumerici
- Una volta completato l'inserimento dei dati sarà possibile effettuare il test di verifica della corretta configurazione della casella p.e.c. come mostrato nell'immagine che segue

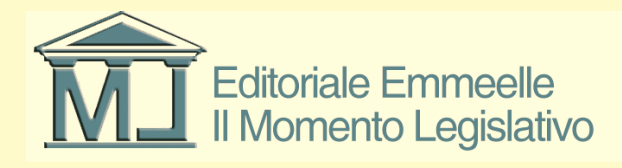

#### Completamento test casella p.e.c.

| 🛠 AGENDA LEGALE 2015 - zorzetto fabio                         |                                                                                                    | X      |
|---------------------------------------------------------------|----------------------------------------------------------------------------------------------------|--------|
| AGENDA RUBR                                                   | ICA PRATICHE UTILITA' POLISWEB INFO                                                                                  |        |
| clienti controparti avvoca                                    | ati studio, avvocati contr. collaboratori, ausiliari-altri, personali                                                |        |
| MEMOBANDA                                                     |                                                                                                    |        |
| 🛛 🗩 😂 💭 🔳 🖨 🌖 👘                                               | Nome Indirizzo postale Telefono                                                                                      |        |
| Scadenza Descrizione Stato                                    | zorzetto fabio                                                                                                    |        |
|                                                               |                                                                                                    | _      |
|                                                               |                                                                                                    |        |
|                                                               |                                                                                                    |        |
|                                                               |                                                                                                    |        |
|                                                               |                                                                                                    |        |
|                                                               |                                                                                                    | _      |
|                                                               |                                                                                                    |        |
|                                                               |                                                                                                    |        |
|                                                               |                                                                                                    | _      |
|                                                               |                                                                                                    |        |
|                                                               |                                                                                                    |        |
|                                                               |                                                                                                    |        |
|                                                               |                                                                                                    |        |
|                                                               |                                                                                                    |        |
|                                                               |                                                                                                    | -      |
| Oggi 13/01/2015                                               | A.ZABCDEFGHIJKLMNOPQRSTUVWXYZ                                                                                        |        |
| Google 💫                                                      | CONFIGURAZIONE PEC PER INVIO/RICEZIONE MAIL Collaboratori che potranno visualizzare le mail                          | ]ue    |
|                                                               | E-mail fabio.zorzetto@pec.it Nominativo                                                                              |        |
| < gennaio 2015 >                                              | Provenienza 🛛 ANPR - Anagrafe nazionale della popolazione residente 🛛 🖌 🎱                                            |        |
| <u>1un mar mer glo ven sab dom</u><br>29 30 31 <b>1 2 3 4</b> | Data ultima verifica giovedi 8 gennaio 2015 🔽                                                                        |        |
| 5 6 7 8 9 10 11                                               | Utente fabio.zorzetto@pec.it Password •••••••                                                                        |        |
| 12 13 14 15 16 17 18<br>19 20 21 22 23 24 25                  | IMAP imaps.pec.aruba.it Porta 997                                                                                    |        |
| 26 27 28 29 30 31 1                                           | SMTP smtps.pec.aruba.it Porta 465 salva <<< >>>                                                                      |        |
| 2 3 4 5 6 7 8<br>Oggi: 13/01/2015                             | Anagrafica Recapito Recapito ufficio Altro Recapito Dati fiscali Dati bancari Pratiche Accesso programma Google Pt 🗸 | r<br>F |
|                                                               |                                                                                                    |        |

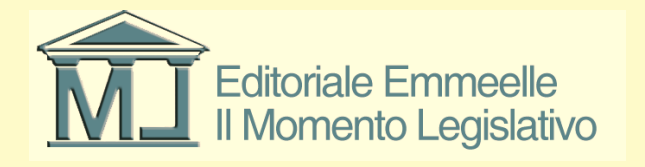

## Completamento procedura

- Una volta inseriti i dati essenziali come indicato nelle diapositive precedenti occorre premere il tasto salva per poter salvare i dati di configurazione
- Successivamente ogni avvocato censito potrà accedere al programma semplicemente digitando, in fase di apertura del redattore, il proprio nome utente e la propria password

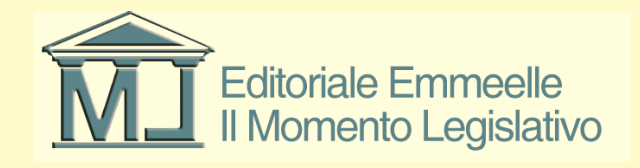